# The Manchester Network

The Manchester Network portal allows alumni and students to create an online profile and get involved in mentoring programmes.

# Registration

To get started, register with the Manchester Network

1) Click on either 'Create an account' or 'Sign-up now'.

| A CARPER AND RECEIPTING AND A CARPENDATION AND AND AND AND AND AND AND AND AND AN | and the                               | MA ALIVER A ATTENT                      |
|-----------------------------------------------------------------------------------|---------------------------------------|-----------------------------------------|
| Alumni Login                                                                      | Student Log                           | in                                      |
| 🚨 µsername                                                                        |                                       | Sign in with UoM                        |
| G Password                                                                        |                                       |                                         |
| Log in                                                                            |                                       |                                         |
| Remember Me Forgot Passwor                                                        |                                       | 1 1 1 1 1 1 1 1 1 1 1 1 1 1 1 1 1 1 1 1 |
| Or in Sign in with Linkedin                                                       |                                       |                                         |
| Not registered? Create an account                                                 |                                       |                                         |
|                                                                                   |                                       |                                         |
| rvice updates                                                                     | Not a member?                         | More info                               |
| 0                                                                                 | Create a new account in a few clicks! | Privacy Policy                          |
| [                                                                                 | Sign up now                           | Terms and Conditions<br>Cookie Policy   |
| ed help?                                                                          | Studente DO NOT have to register      |                                         |
| have a fully staffed email helpdesk ready to assist.                              | to access this system. You can just:  |                                         |
| Support                                                                           | Sian in with UoM                      |                                         |

2) Select how you want to register. You can either use your Linked-in username and password to register, or register manually.

| MANCHESTER<br>1824<br>The University of Manchester        |                                       |                                                 |
|-----------------------------------------------------------|---------------------------------------|-------------------------------------------------|
| Registration   Registration  Register with LINK  Register |                                       |                                                 |
| ice updates                                               | Not a member?                         | More info                                       |
| U help?                                                   | Create a new account in a few clicksl | Privacy Policy<br>Terms and Co<br>Cookle Policy |

- 3) Complete the registration form. You will receive two emails:
  - A first saying that your account has been created
  - A second once your account has been verified. Once you receive this message, follow the link to use the username and password you chose at registration to log-in.

# The Online Directory - creating a personal profile

Your personal profile contains the information that you choose to share with other users of The Manchester Network. The profile includes a brief biography, and details of your academic achievements and professional history.

To create your profile:

1) Click on the 'Online directory' tab at the top of the screen:

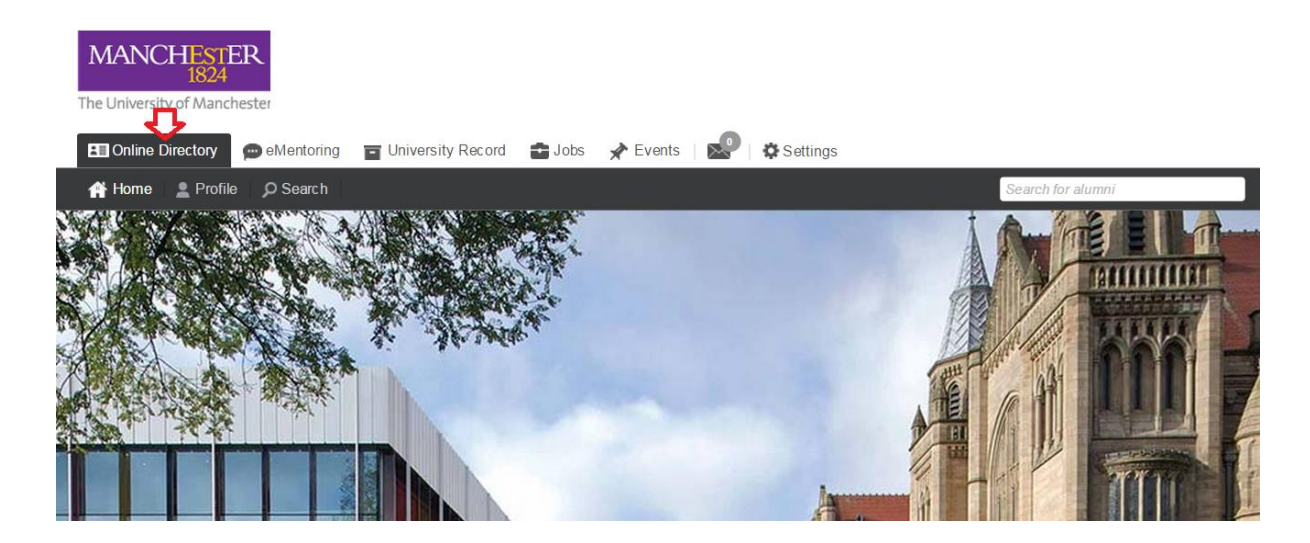

2) Click on the 'Profile' tab in at the top of the screen:

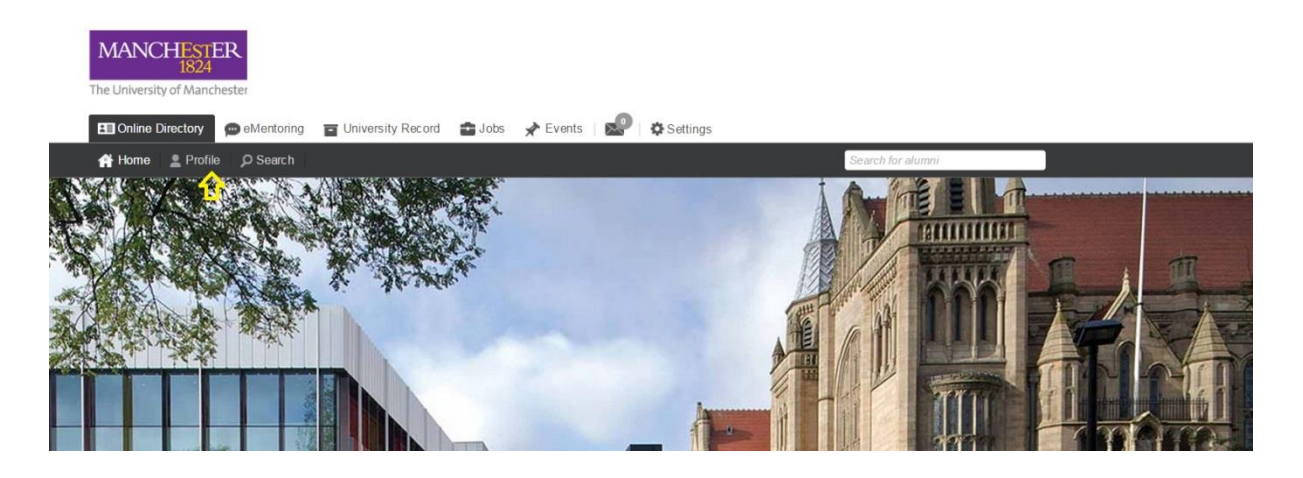

3) Edit and complete the content in each box manually

|   | Personal Mentor                                                            | University Record                                                 |                                                   |                          | Connect to |
|---|----------------------------------------------------------------------------|-------------------------------------------------------------------|---------------------------------------------------|--------------------------|------------|
| 0 | Your Personal Profile is th<br>Your personal hea                           | e information you choose to share w<br>dline                      | th all other users of th                          | is platform.             | en P       |
|   | My bio                                                                     | Eat #                                                             | 🌡 Professiona                                     | l history                | 501        |
| 0 | No bio has yet been enter<br>button to automatically pr                    | red. Click the 'Connect to Linkedin'<br>opulate this information. | No employment                                     | information found        |            |
|   | 🖞 Personal details                                                         | Eas d                                                             | Education of                                      | fetails                  | 50 P       |
|   | First Name<br>Last Name                                                    |                                                                   | Institution The<br>Department<br>Subject of Studi | University of Manchester |            |
|   | • Address                                                                  | Tex #                                                             | Year Started<br>Class of                          | 0                        |            |
|   | Home Address<br>Address Line 1<br>Address Line 2<br>City<br>County / State |                                                                   | @ Email / Web<br>Email Address<br>X Share my em   | all with other users     | Eet #      |

4) Alternatively click on the 'Connected to Linked-in' button at the top-right of the screen to link your profile to your Linked-in account, and automatically import your profile from here.

| Personal Mentor University Record                          | Connect to                                 |
|------------------------------------------------------------|--------------------------------------------|
| Your Personal Profile is the information you choose to sha | are with all other users of this platform. |
| Your personal headline                                     | Edit 🖉                                     |
| T My bio                                                   | Eng / & Professional history Eng /         |
|                                                            | Eat P (Professional instory Eat P          |
|                                                            |                                            |

You can choose to make your postal address visible to other users, but your postal address is only share with the University, and is used to plot your location on the 'worldwide network' alumni map.

#### eMentoring - becoming a mentor

The eMentoring function allows alumni to connect with fellow alumni, and students, to share and seek career advice. You are able to:

- Select the number of mentees who may approach you for advice
- Specify the type of advice and support that you provide for example, answering a question over email or on the phone; reviewing a job application or checking a CV
- Pause your participation at any time.

To begin mentoring:

- 1) Create your Manchester Network profile (if you've not already done so see creating a personal profile, above)
- 2) Click on 'eMentoring', then 'profile', and then 'mentor'. Click 'Activate mentoring profile'.

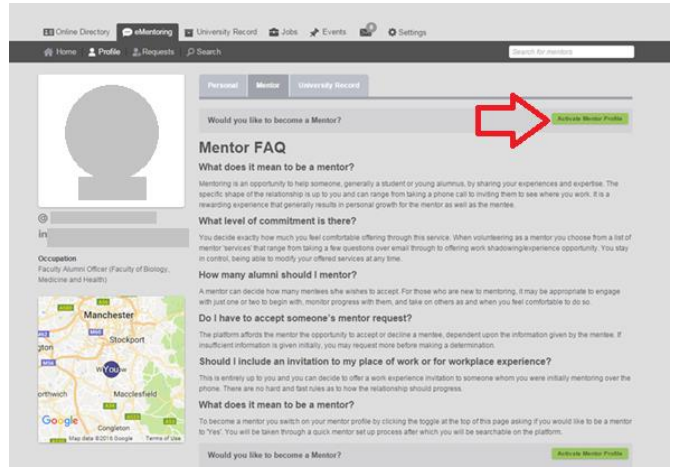

- 3) To populate your mentoring summary, specify:
  - the kind of mentee you can help (under 'Mentor summary'),
  - the services you can offer (under 'Mentor services/Ask me about')
  - the number of mentees you can work with at one time (under 'Mentor history').
- 4) There is no need to sign-up to 'Apply to a mentor programme' (see screen shot below) unless you have been invited to join a named programe. You can click 'Next' to skip this step and click 'Finish'. Your mentoring profile will be published, and you will be visible to people seeking mentors.

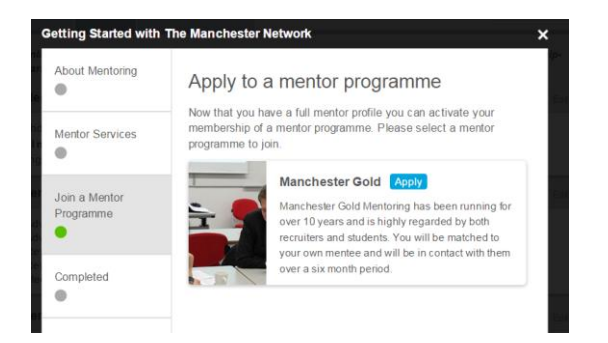

5) You will receive a message when a mentee requests mentoring from you, and you can see those seeking your advice under the 'Requests' tab

| MANCHESTER<br>1824<br>The University of Manchester |                                                                                                    |                   |
|----------------------------------------------------|----------------------------------------------------------------------------------------------------|-------------------|
| Conline Directory eMentoring                       | 🖬 University Record 🛛 🚔 Jobs 🛛 🖈 Events   🔊   🏘 Settings                                                                                                    |                   |
| 🕋 Home 💄 Profile 💄 Requests                        | © Search Search for m                                                                                                    | ientors           |
|                                                    | Personal Mentor University Record                                                                                                    | U Pause Mentoring |
|                                                    | Our online mentoring service helps alumni and current students give and receive careers advice in a ment<br>arrangement. Becoming a mentor is easy - just fill in your mentor profile below. | torship-style     |
|                                                    | Mentor summary  Ideal mentees Describe the type of mentee you think you could assist                                                                                                    | Edit 🖉            |
| @                                                  | Edit de Mentor history                                                                                                    | Edit 🖋            |
| in                                                 | Advice via email     Review a CV     Currently mentoring     1 out of 2 people                                                                                                    |                   |
| Occupation                                         | Completed mentorships                                                                                                    |                   |

6) If you need to take a break from mentoring, click 'Pause mentoring' in the top right hand side of the mentoring 'profile' screen.

| MANCHESTER<br>1824<br>The University of Manchester |                                                                                                    |                                                                                                    |                 |
|----------------------------------------------------|----------------------------------------------------------------------------------------------------|----------------------------------------------------------------------------------------------------|-----------------|
| Colline Directory eMentoring                       | 🖬 University Record 📑 Jobs 💉 Ev                                                                                                    | vents   🕵   🏟 Settings                                                                                                |                 |
| 🕋 Home 🛛 💄 Profile 🔹 Requests                      | ₽ Search                                                                                                    | Search for mer                                                                                                    | lors            |
| Q                                                  | Personal         Mentor         Uriversit           Our online mentoring service helps alur<br>arrangement. Becoming a mentor is ea         Image: Comparison of the service helps alur<br>arrangement.         Image: Comparison of the service helps alur<br>arrangement.< | y Record Experiments tudents give and receive careers advice in a mentor sy - just fill in your mentor profile below. | Pause Mentoring |
| @                                                  | Mentor services                                                                                                    | Edit 🖋 📕 Mentor history                                                                                               | Edit 🖉          |
| in                                                 | <ul> <li>Advice via email</li> <li>Review a CV</li> </ul>                                                                                                    | Currently mentoring                                                                                                   |                 |
| Occupation                                         |                                                                                                    | Completed mentorships                                                                                                 |                 |

#### eMentoring - becoming a mentee and finding a mentor

Any user of the Manchester Network portal can seek mentoring. You can identify mentors, and request advice, based on their location, services they are offering, and industrial experience.

To find a mentor:

1) Create your Manchester Network profile (if you've not already done so – see creating a personal profile, above)

| MANCHESTER<br>1824<br>The University of Manchester |                                                                                                    |                                 |
|----------------------------------------------------|----------------------------------------------------------------------------------------------------|---------------------------------|
| Colline Directory eMentoring                       | 🖃 University Record 🛛 🕋 Jobs 🖌 Events   🔊   🏟 Settings                                                                                                    |                                 |
| 🔺 Home 💄 Profile 🔒 Requests                        | © Search Search for n                                                                                                    | nentors                         |
|                                                    | Personal Mentor University Record                                                                                                    | Pause Mentoring                 |
|                                                    | Our online mentoring service helps alumni and current students give and receive careers advice in a men<br>arrangement. Becoming a mentor is easy - just fill in your mentor profile below.<br>Mentor summary | t <b>orship-style</b><br>Edit 🖉 |
|                                                    | Ideal mentees<br>Describe the type of mentee you think you could assist                                                                                                    |                                 |
| @                                                  | Rentor services                                                                                                    | Edit 🖋                          |
| in                                                 | <ul> <li>✓ Advice via email</li> <li>✓ Review a CV</li> <li>Currently mentoring</li> <li>1 out of 2 people</li> </ul>                                                                                         |                                 |
| Occupation                                         | Completed mentorships                                                                                                    |                                 |

- 1) Click on 'eMentoring'
- 2) Scroll down the mentoring 'dashboard'
- 3) Select mentors from the map by clicking on the pins; by the services they offer; or by their industrial experience

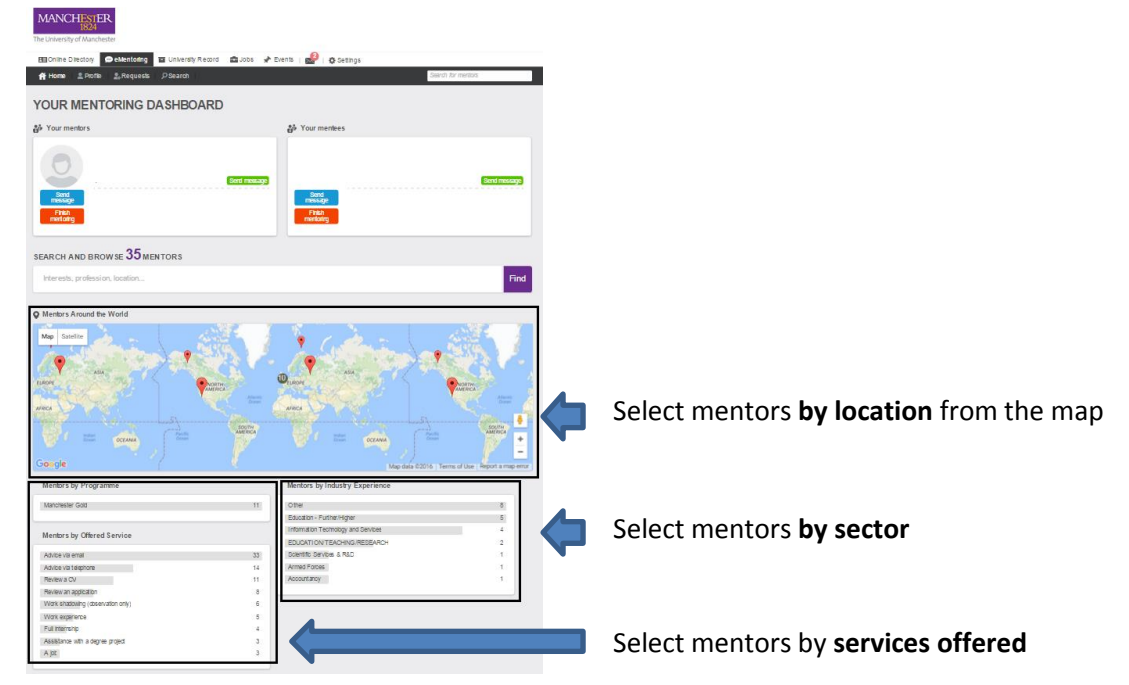

4) Select a mentor from the shortlist of mentors

| M The Manchester Network ×                                                                                      | ii) - Moroart Bool                 |                       |                    | — 0 <mark>— X</mark>     |
|----------------------------------------------------------------------------------------------------|------------------------------------|-----------------------|--------------------|--------------------------|
| ← → C f  https://secure.angtest.com/manchester.angtest.com/                                                     | svc/profile/#MENTORING/3/312       | 189                   |                    | t2 ∎                     |
| Apps 📄 109466/FO/2015/C1 G Image result for ma 😫 How do the UK's ne                                             | 🏄 Anteus 600 Main Pol 🛅 Invite Kat | y to Conne            |                    |                          |
| III Online Directory 📁 eMentoring                                                                               | University Record 📑 Jobs 🖌         | Events   🧟 🛱 Settings |                    |                          |
| 📫 Home 💄 Profile 💄 Requests 🖇                                                                                   | O Search                           |                       | Search for mentors |                          |
| Filter your results V                                                                                           | Search Results     Results         | 1.2                   | Nextoare           |                          |
| Search job titles, occupations, industries,<br>graduation years and mentor services<br>Filter by keyword Filter |                                    | 12                    | rea paye 🖌         |                          |
| Class of V<br>2000                                                                                              | 0                                  |                       |                    |                          |
| 2004 0<br>2006 0<br>2012 0<br>2015 0                                                                            | 0                                  |                       |                    |                          |
| Industry V<br>Other O<br>Education - Further/Higher O                                                           | 0                                  |                       |                    |                          |
| Information Technology and Services 2<br>EDUCATION/TEACHINGRESEARCH 2<br>Armed Forces 2                         | 0                                  |                       |                    | ,                        |
| Mentor Services 🗸                                                                                               | 0                                  |                       |                    |                          |
| Advice via telephone<br>Review a CV<br>Review an application<br>Work thadowing (diservation only)               |                                    |                       |                    | AND ES                   |
| Work experience 2                                                                                               |                                    | () fair fame ()       | A second according | - (08:43<br>- 18/08/2016 |

5) Click 'send mentoring request'

| Conline Directory eMentoring | 🖬 University Record 📑 Jobs 🖌 Events   💒                                                                                                    | 🛛 🌣 Settings                                                              |  |
|------------------------------|----------------------------------------------------------------------------------------------------|---------------------------------------------------------------------------|--|
| 🕋 Home 💄 Profile 💄 Requests  | Ø Search                                                                                                    | Search for mentors                                                        |  |
| Send a message               | <ul> <li>Co Back</li> <li>Personal Mentor</li> <li>Mentor summary</li> <li>Ideal mentees</li> <li>Mentor services</li> </ul>                         | Mentor history                                                            |  |
|                              | <ul> <li>Advice via email</li> <li>Advice via telephone</li> <li>Full internship</li> <li>A job</li> <li>Assistance with a degree project</li> </ul> | Currently mentoring<br>1 out of 8 people<br>Completed mentorships<br>None |  |

6) Send a message to the mentor

| entor request                                                                                                    |         |
|----------------------------------------------------------------------------------------------------|---------|
| ect from available mentor services<br>Advice via email 📄 Advice via telephone 📄 Full internship 📄 A job 📄 Assistance with a degree | project |
| licate some topics of interest                                                                                                    |         |
| nting a Career                                                                                                    | $\sim$  |
| reer Advancement                                                                                                    | ~       |
| roduce yourself                                                                                                    |         |
| e a little background about who you are and what you are looking for in a mentoring relationship.                                  |         |
| dd Attachments                                                                                                    | <       |
| pe your message here                                                                                                    |         |
| pe your message nere                                                                                                    |         |

7) You will receive a message indicating whether the mentor has accepted or declined your request.